# Registration Instructions – New User Teradata Partner Community

2023

teradata.

### **New User Registration**

Below are instructions on how to register for the Teradata Partner Community.

- 1. <u>Click here</u> to access the member registration page.
- 2. Once on the Member Registration page, complete all the required. Required fields are denoted with an asterisk \*. You **MUST** register with a **company email domain**.

**NOTE:** the **Company Registration Code** is **NOT** required. However, if you are in <u>Partner</u> <u>Sales</u> or the <u>Authorized Administrator</u> for your company, you will need your Company Registration Code to register. If you do not know your Company Registration Code, please contact **Teradata Global Alliances**.

- 3. Next, make sure to read the Privacy Policy and check the Privacy Policy box once you've finished reviewing.
- 4. Finally, click **Submit**. If submission is successful, you will receive the below on-screen message and email sent to your company email address.

#### **On-Screen Message**

Teradata Partner Community Member Registration

Welcome to the Teradata Partner Community. Please complete the below member registration form to become a Member. Once completed, you will receive an email confirming membership and providing a link to the Teradata Partner Community site.

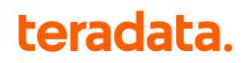

#### Email Message

| Subject: Welcome to the Teradata Partner Community                                                                                                    |
|----------------------------------------------------------------------------------------------------|
| teradata                                                                                                    |
| Welcome to the Teradata Partner Community                                                                                                    |
| Hi Dave,                                                                                                    |
| Thank you for registering for the Teradata Partner Community. Your account is ready to activate. Please log in via the link below to set up your password. |
| Once you've set up your password, you can access the Teradata Partner Community.                                                                           |
| Your Account Information                                                                                                    |
| Teradata Partner Community URL: https://teradata.my.site.com/teradataPRM                                                                                   |
| Account Email Address: gguy@aco.com                                                                                                    |
|                                                                                                    |
| If you have any questions or run into any issues completing registration, please contact<br>Teradata Global Alliances.                                     |

5. Once you receive the above email, click on the LOG IN, which takes you to the below pop-up. Enter the Account Email Address noted under the Your Account Information section in the above email into the Username Field and then click on Send Request.

| Account               | Recovery                              |                          |                   |    |
|-----------------------|---------------------------------------|--------------------------|-------------------|----|
| 1 Reque               | st 2 Valid                            | late                     | 3 Recover         |    |
| <b>A</b> <sup>E</sup> | Enter your userna<br>bassword or unlo | ame to res<br>ck your ac | et your<br>count. |    |
| Username              |                                       |                          |                   |    |
| Usernar               | ne                                    |                          |                   |    |
| CANCEL                |                                       |                          |                   | ST |

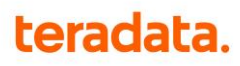

6. Next, you will be asked to reset your password by clicking on the **Rest Your Password** link.

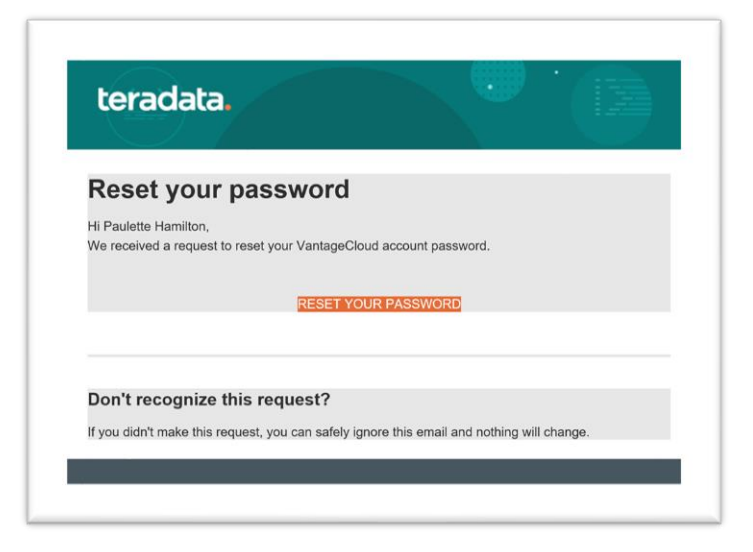

7. Once on the below pop-up, enter **New Password**, **Confirm New Password** and then select **Reset**.

| Reset Your Password  |         |
|----------------------|---------|
| Sequest Validate     | 3 Reset |
| New Password         |         |
| 1                    |         |
| Confirm New Password |         |
|                      |         |
|                      | DECET   |
|                      | CANCEL  |

8. Once password is reset, you will receive the below on-screen message and email.

#### **On-screen Message**

| Account Recovery                                                                |  |
|---------------------------------------------------------------------------------|--|
| Your password has been reset. Please use your new<br>password to sign on again. |  |

**Email Message** 

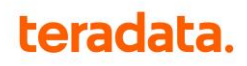

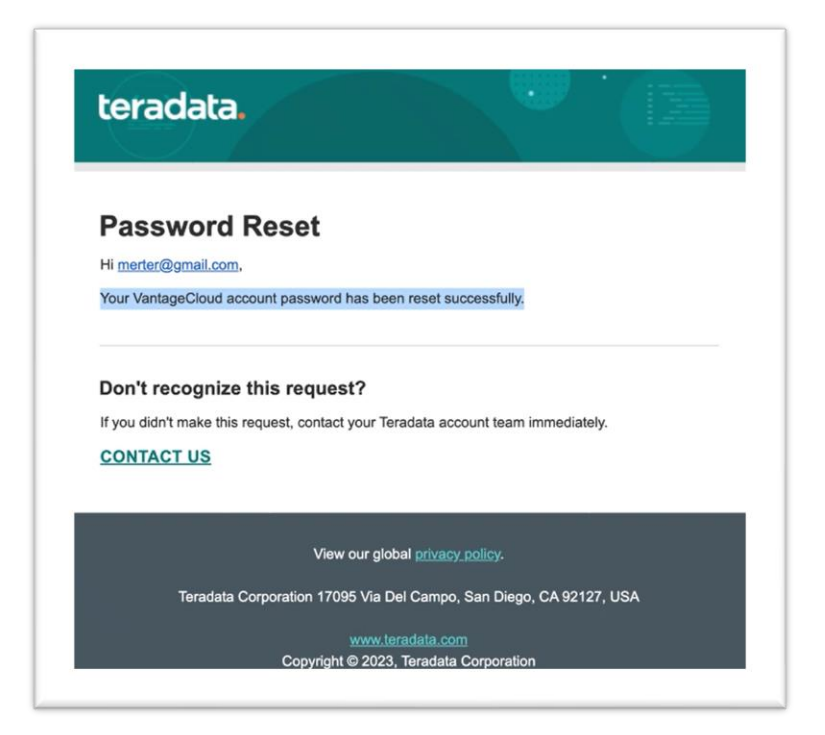

9. Next, log into the <u>Teradata Partner Community</u> with your Username (company email address) and Password you just set.

| terad    | dld.    |
|----------|---------|
| Sign On  |         |
| Username |         |
|          |         |
| Password |         |
|          |         |
|          | SIGN ON |
|          |         |

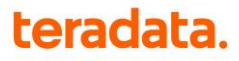

10. Once you login, you will receive the below PingID message, click Start.

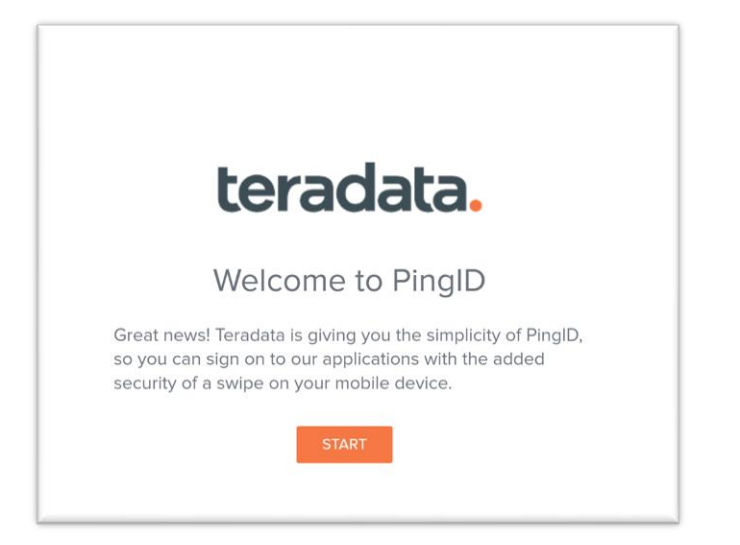

11. Install the PingID Mobile Application and scan the **QR Code** that is on screen.

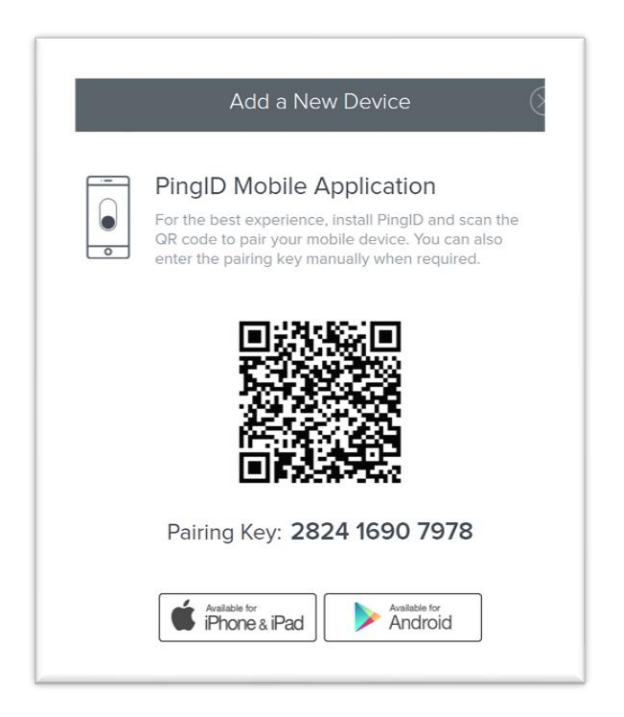

**Note**: PingID setup is only completed on initial login but the next time you login from a fresh browser page, you may be asked to authenticate via the PingID app.

### teradata.

**12.** Once you've successfully paired, you will be taken to the Teradata Partner Community page.

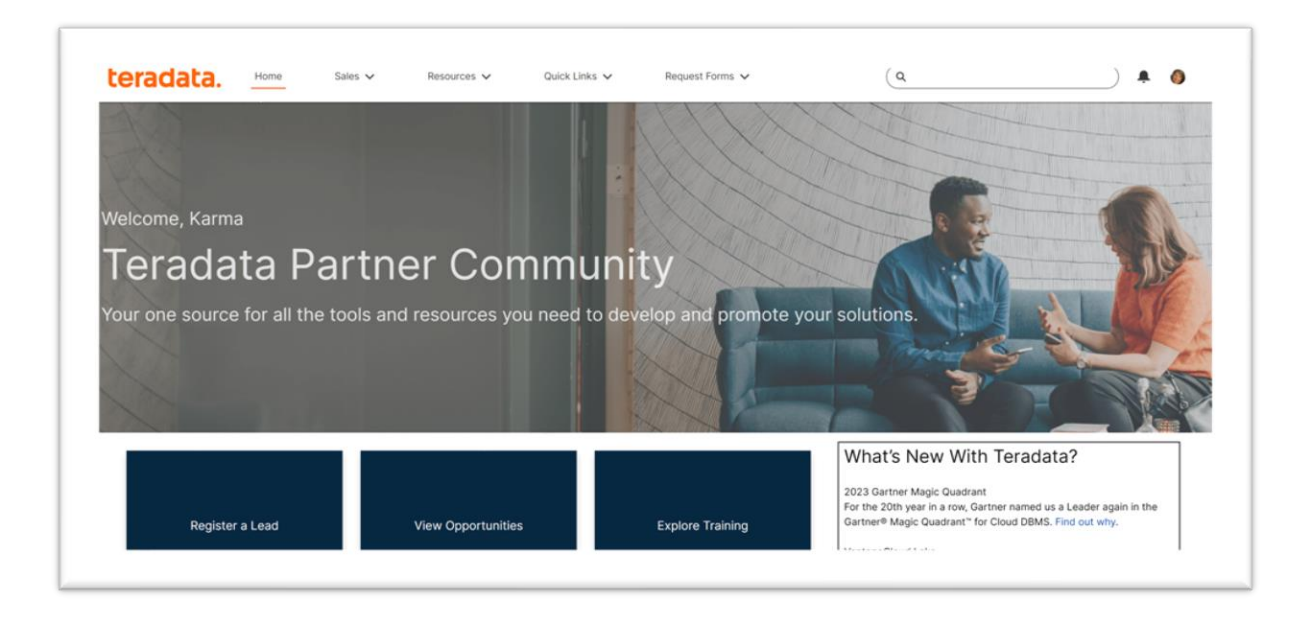

## DONE

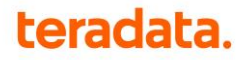